## **Category 1** 1.10 Equipment List Financial

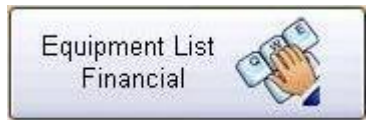

This window shows the equipment price list of the project's main objects.

| 🔲 Eq  | uipmen                                            | t List                                                                     | Table Project:-                                                                                                    | Sandgate Waste Water Treatment Plant File Locatio | n :- \\REDHAT5\GE | NERAL OFFICE\KTRLPRODA      | TA\PROJ110.DF1   |             |               |             | _ 0        |
|-------|---------------------------------------------------|----------------------------------------------------------------------------|----------------------------------------------------------------------------------------------------|---------------------------------------------------|-------------------|-----------------------------|------------------|-------------|---------------|-------------|------------|
| ? H   | adings<br>Unas<br>Admin<br>All<br>All<br>Mo<br>Mo | signed<br>nistratio<br>Curren<br>Equipr<br>dified ir<br>dified ir<br>Dofin | on<br>tEquipment (-1)<br>n Last 3 Days (-<br>n Last 7 Days (-<br>n Last 14 Days (-<br>n Last 14 Days (-<br>n Last 14 Days (- | 3)<br>2)<br>14)                                   |                   |                             |                  |             |               |             |            |
| Hd No | TaskN                                             | I Stat                                                                     | Complete ID                                                                                                    | Description                                       | Manufacturers     | Catalogue Number            | Est Price \$ Pur | chase Pr \$ | Labour Hrs    | Lab Rate \$ | Ext Lab \$ |
| 0     | 0                                                 | C                                                                          | JB-42003                                                                                                    | RAS Pump Station 1 Pump No 2 Low Flow Switch Ju.  |                   |                             | 2.99             | 2.55        | 0.00          | 0.00        | 0.00       |
| 0     | 0                                                 | С                                                                          | FSL-42102                                                                                                    | RAS Pump Station 2 Pump 1 Low Flow Switch         |                   |                             | 2.99             | 2.55        | 0.00          | 0.00        | 0.00       |
| 0     | 0                                                 | C                                                                          | FSL-42103                                                                                                    | RAS Pump Station 2 Pump 2 Low Flow Switch         |                   |                             | 2.99             | 2.55        | 0.00          | 0.00        | 0.00       |
| 0     | 0                                                 | C                                                                          | PU-421-10                                                                                                    | RAS Pump Station 2 Pump No 1                      |                   |                             | 2.99             | 2.55        | 0.00          | 0.00        | 0.00       |
| 0     | 0                                                 | C                                                                          | PU-421-20                                                                                                    | RAS Pump Station 2 Pump No 2                      |                   |                             | 2.99             | 2.55        | 0.00          | 0.00        | 0.00       |
|       |                                                   |                                                                            |                                                                                                    |                                                   |                   | Estimate Price\$ Purchase P |                  |             | Toral Ma+Labs |             |            |
| ð     | Se                                                | arch<br>G                                                                  | 5                                                                                                    | see Details                                       |                   | 14.95 1                     | 2.75             |             |               |             | Close 📘    |

This screen describes all the price of equipments that you estimated for the project. You can see how those equipments worth are and modify them by click the 'See Details' button. Also in the bottom of the screen, the tables show you total amount of the estimate price and actual purchase price, hours, total material and labour cost. So basically this window helps you to know check financial part of the project easily.

Prints to Excel of the selected lines.

This replaces the existing part of a word, or word in the Equipment Manager description to new word.

Description based on word contains. A right click will build search on the combined tag number looking for number identifiers.

Deletes selected lines from list. This does not delete the information but allows you work with a smaller list.

Imports data from an Excel Spread via Dynamic Data Exchange (DDE). The spread sheet must be formatted in the following Column 1 =Tag Number, Col 2 = Description, Col3 = Manufacturer, Col 4 = Catalogue Number, Col 5 = \$Price

Lotal of selected lines of cable Estimated and Actual lengths.

Rebuilds list complete current equipment list defined by C = Current, H = Hold.

See Details

This button will show you the Equipment manager project page shown below.

|                         | Tag No System   |                           |                                                     |                                                         |  |
|-------------------------|-----------------|---------------------------|-----------------------------------------------------|---------------------------------------------------------|--|
|                         | Other Tag No    | PLL323-01                 | Description of Tag<br>Dioreactor 2 Source Pump No 2 | wandhactures Name Catalogue No                          |  |
|                         | 1               | 11 0-323-01               | bioreactor 2 ocarri amp no 2                        |                                                         |  |
|                         |                 |                           |                                                     | IX Electrical IX Mechanical I Civil I Structual I Other |  |
| nent Type Status Equipm | ent Location    |                           | <u>Ia</u>                                           | sk No Sup Supplier Name Est Material Price              |  |
|                         |                 |                           |                                                     |                                                         |  |
| ight kG Vviath          | Depth Height    | Other Information         |                                                     | 2 20                                                    |  |
| Dim                     | enssions Metre  | 1                         |                                                     |                                                         |  |
| Level) East Co-ord      | North Co-ord    | Documentation Folder Name | and Location (Right click to open folder.)          |                                                         |  |
| eral                    | 1               | 1                         |                                                     |                                                         |  |
| anged from .55 to 2.2   | KW. (Checked on | :-25 OCT 2004)(Cabled-Y   | es,PLC- Yes)                                        | Est Hours Hr Rate \$ Labour Price \$                    |  |
|                         |                 |                           |                                                     | x =                                                     |  |
|                         |                 |                           |                                                     | Total Mat + Lab \$ :-                                   |  |
|                         |                 |                           |                                                     | Act Hours:-                                             |  |
|                         |                 |                           |                                                     |                                                         |  |
|                         |                 |                           |                                                     |                                                         |  |
|                         |                 |                           |                                                     |                                                         |  |
|                         |                 |                           |                                                     |                                                         |  |
|                         |                 |                           |                                                     |                                                         |  |
|                         |                 |                           |                                                     |                                                         |  |
|                         |                 |                           |                                                     |                                                         |  |
|                         |                 |                           |                                                     |                                                         |  |
|                         |                 |                           |                                                     |                                                         |  |
|                         |                 |                           |                                                     |                                                         |  |
|                         |                 |                           |                                                     | Purchase Price Sta                                      |  |
|                         |                 |                           |                                                     |                                                         |  |
|                         |                 |                           |                                                     | Order Status Order Date:-                               |  |
|                         |                 |                           |                                                     | Due Date:-                                              |  |
|                         |                 |                           |                                                     | Delivery Date:-                                         |  |
|                         |                 |                           |                                                     | Raised By Approved By                                   |  |
|                         |                 |                           |                                                     |                                                         |  |
|                         |                 |                           |                                                     | 7                                                       |  |
|                         |                 |                           |                                                     | % Lab Comp Commissioned By Date Entered                 |  |
|                         |                 |                           |                                                     | 0 27 NOV 2003                                           |  |
|                         |                 |                           |                                                     | Date Complete Date Last Mod                             |  |
|                         |                 |                           |                                                     | 15 DEC 2004                                             |  |
|                         |                 |                           |                                                     |                                                         |  |
| 1                       |                 |                           |                                                     |                                                         |  |
| Setup Folders           |                 |                           |                                                     |                                                         |  |
| Setup Folders           |                 |                           |                                                     |                                                         |  |